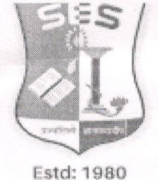

Sadhana Education Society's

Registered under Society's Act of 1860 & Bombay Public Trust Act 1950 | Linguistic (Gujarati) Minority Institution

# L. S. RAHEJA COLLEGE OF ARTS & COMMERCE (AUTONOMOUS)

NAAC Accredidated B++ (3rd Cycle) | ISO Certified 9001:2015 & 21001:2018

Ref., No. LSRC/Admn/TY/25-26/298

May 06, 2025

### NOTICE

This is to inform that regular students of all aided and unaided programs seeking admission to TY (Semester V) for the year 2025-2026 are required to follow the following steps to complete their admission procedure:

- 1. Register on College portal by log in to college website
- 2. Payment of fees and admission
- 3. Register on University Portal and upload the duly filled form on the College portal as well as submit the hard copy of the same in college administration office.

Admission process for FAILED / DROPOUT / EXTERNAL students is notified separately.

#### SCHEDULE OF ADMISSION FOR TY (SEMESTER V) 2025-2026 - REGULAR STUDENTS

| PROGRAMME | SEMESTER | REGISTRATION /PAYMENT OF FEES |
|-----------|----------|-------------------------------|
| BA        | V        | 06/05/2025 — 13/05/2025       |
| BCOM      | V        | 06/05/2025 — 13/05/2025       |
| BMS       | V        | 06/05/2025 — 13/05/2025       |
| BAF       | V        | 06/05/2025 — 13/05/2025       |
| BFM       | . V .    | 06/05/2025 — 13/05/2025       |
| BAMMC     | . V      | 06/05/2025 — 13/05/2025       |
| B.SC. IT  | V        | 06/05/2025 — 13/05/2025       |
| BBI       | V        | 06/05/2025 — 13/05/2025       |

Programmes Offered: Aided: F.Y.J.C. & S.Y.J.C. - Arts & Commerce, B.A. & B.Com. Self Finance: B.M.S., B.A.F., B.B.I., B.Sc. IT., B.F.M., B.A.M.M.C., M.Com. & M.A. Psychology Research Centre for Commerce (Business Policy & Administration) Q Relief Road, Santacruz (W), Mumbai - 400 054

- 📾 registrar@lsraheja.org 🛛 🖞 022 4000 4698
- k www.lsraheja.org

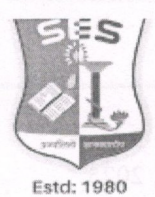

Sadhana Education Society's

Registered under Society's Act of 1860 & Bombay Public Trust Act 1950 | Linguistic (Gujarati) Minority Institution

# L. S. RAHEJA COLLEGE OF ARTS & COMMERCE (AUTONOMOUS)

NAAC Accredidated B++ (3rd Cycle) | ISO Certified 9001:2015 & 21001:2018

#### Guidelines for TY Online Admission Process for Academic Year 2025-2026

| Keep you | r scanned recent passport size photograph, and signature ready for upload.                                                                                                    |  |
|----------|----------------------------------------------------------------------------------------------------|--|
| Step 1   | Visit college Website https://www.lsraheja.org/                                                                                                    |  |
| Step 2   | Click on Students' Corner — Students Portal Login                                                                                                    |  |
| Step 3   | Enter user name and Password. If you have forgotten them, then click on Get Username and Password.                                                                                                    |  |
| Step 4   | Enter your registered mobile no. or email id. After this you will get your login credentials via SMS.                                                                                                    |  |
| Step 5   | Once Logged in, Student Dashboard will be visible on the left-hand side.                                                                                                    |  |
| Step 6   | Click on "Online registration link" listed in the student's dashboard.                                                                                                    |  |
| Step 7   | Your personal data, as recorded during last year admission will appear. These<br>parameters are editable for changes if any by the student. (For e.g. Address and Mobile,<br>Aadhar Number etc.) and Click on 'Save & Next'                         |  |
| Step 8   | Upload Photo & Signature and Click on Save & Continue (for signature —sign on a plain paper with a black pen & scan it with your mobile.)                                                                                                    |  |
| Step 9   | Add your subject preferences.                                                                                                    |  |
| Step 10  | Accept the terms and submit your registration form.                                                                                                    |  |
| Step 11  | Take a printout of the submitted form. The printout should be signed by the student & part<br>in the place provided and is to be submitted to the college office along with the require<br>documents after completion of the University enrollment. |  |

W.

Programmes Offered: Aided: F.Y.J.C. & S.Y.J.C. - Arts & Commerce, B.A. & B.Com. Self Finance: B.M.S., B.A.F., B.B.I., B.Sc. IT., B.F.M., B.A.M.M.C., M.Com. & M.A. Psychology Research Centre for Commerce (Business Policy & Administration) Q Relief Road, Santacruz (W), Mumbai - 400 054
∞ registrar⊛lsraheja.org
№ www.lsraheja.org

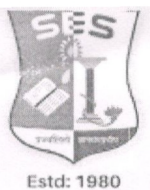

Sadhana Education Society's

Registered under Society's Act of 1860 & Bombay Public Trust Act 1950 | Linguistic (Gujarati) Minority Institution

### L. S. RAHEJA COLLEGE OF ARTS & COMMERCE (AUTONOMOUS)

NAAC Accredidated B++ (3rd Cycle) | ISO Certified 9001:2015 & 21001:2018

|         | PAYMENT PROCESS                                                                                                    |
|---------|----------------------------------------------------------------------------------------------------|
| Step 12 | Fees payable will be displayed on the portal.                                                                                                    |
| Step 13 | Payment of fees, as appeared in the box, can be made using Credit / Debit Card, Net banking/UPI etc. as shown on the payment gateway.                  |
| Step 14 | A confirmation message will be displayed after successful payment of fees.                                                                             |
| Step 15 | To view/ print the receipt: Click go to home Page payment history / Detail receipt / Print. The receipt will also be sent to your registered email id. |
| Step 16 | Admission will be confirmed only when you make the payment                                                                                             |

Students who are unable to access the registration form should complete their pending formalities with respect to previous year's dues, results and other administrative issues at the earliest to avoid last minute complications. Students may contact the college office in case of any difficulties.

For any technical support please contact via email:

rupal.korel@lsraheja.org

justin.tuscano@lsraheja.org

prasad.chavan@lsraheja.org

atul.khare@lsraheja.org

Monordiekon

CA. HRISHIKESH WANDREKAR CONVENOR - ADMISSION COMMITTEE

DR. DEBAJIT'N. SARKAR PRINCIPAL

Programmes Offered: Aided: F.Y.J.C. & S.Y.J.C. - Arts & Commerce, B.A. & B.Com. Self Finance: B.M.S., B.A.F., B.B.I., B.Sc. IT., B.F.M., B.A.M.M.C., M.Com. & M.A. Psychology Research Centre for Commerce (Business Policy & Administration) Q Relief Road, Santacruz (W), Mumbai - 400 054

- 📾 registrar@lsraheja.org 🛛 😋 022 4000 4698
- k www.lsraheja.org